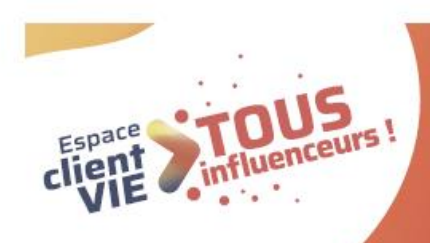

### **TOUS en ligne !** Conseils et cas pratiques pour accompagner mon client !

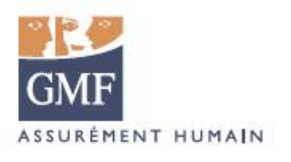

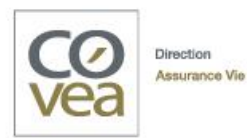

# SOMMAIRE

| Partie 1 - Les cas d'usage          | P. 03 |
|-------------------------------------|-------|
| Partie 2 - Les cas de blocage       | P. 20 |
| En annexe :                         |       |
| La cartographie des fonctionnalités | P.26  |
| Le Selfcare DocMap                  | P. 29 |

## Partie 1 Les cas d'usage

#### Mon client souhaite ? > RÉALISER UN VERSEMENT PONCTUEL

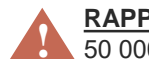

#### **RAPPEL DES PLAFONDS CONTRATS MULTISUPPORTS :**

50 000 € par versement ponctuel et 99 999 € sur 1 année glissante DDC à partir de 2 500 € inclus à l'acte ou 4 000 € sur l'année glissante Contrats monosupport : v. Cartographie en annexe.

GMF

4

#### Pour – de 50 000€

| <b>C</b>           | COMMENT JE TRAITE MA DEMANDE ?                                                                                | MES ARGUMENTS POUR LE SELFCARE                                                                                                    | MES OUTILS                                                                                                    |
|--------------------|----------------------------------------------------------------------------------------------------|----------------------------------------------------------------------------------------------------|----------------------------------------------------------------------------------------------------|
| Client Grand Publi | S J'effectue le versement avec lui en Selfcare.<br>Si mon client refuse, je reprends mon process<br>habituel. | Votre espace client pour effectuer un versement ponctuel :<br>. 100% sécurisé<br>. Disponible 7j/7 24h/24<br>. Rapidité et simplicité de l'opération<br>. Procédure administrative allégée<br>. Liberté de réaliser votre versement quand vous le souhaitez<br>. Autonomie pour suivre l'évolution de votre opération. | Pour mon client :         > Vidéo « Comment faire un versement en<br>ligne sur mon contrat d'assurance vie ? »          Pour m'aider :         > La chaîne You Tube Selfcare Vie GMF          > La lecture seule via Odyssée |
|                    |                                                                                                    | <ul> <li>Devoir de conseil accessible en ligne. Pour l'ajout d'un support<br/>et pour un versement ponctuel à partir de 2 500 €.</li> <li>Paiement jusqu'à 4 999 € par carte bancaire</li> <li>Disponible aussi sur l'application mobile GMF (IOS et android)<br/>contrats monosupport et multisupports.</li> </ul>    | <i>i</i> <b>PENSEZ-Y</b> !<br>Vérifiez les coordonnées de votre client. Si<br>elles sont erronées, j'authentifie mon appel,<br>je qualifie une demande et je saisis la<br>modification sur VTA                               |

#### Pour + de 50 000€

| 3                   | COMMENT JE TRAITE MA DEMANDE ?                                                                                                    | MES ARGUMENTS POUR LE SELFCARE                                                                                                    | MES OUTILS                                                                                                    |
|---------------------|----------------------------------------------------------------------------------------------------|----------------------------------------------------------------------------------------------------|----------------------------------------------------------------------------------------------------|
| Client Grand Public | CF J'oriente mon client vers un Conseiller<br>Financier et lui propose de fixer un rendez-vous<br>avec ce dernier.<br>J'informe mon client qu'il peut consulter ses<br>contrats et réaliser certains actes sur son<br>espace personnel. | Votre espace client pour consulter votre contrat ou effectuer un<br>grand nombre d'actes :<br>. 100% sécurisé<br>. Disponible 7j/7 24h/24<br>. Rapidité et simplicité<br>. Procédure administrative allégée<br>. Liberté et autonomie<br>. RDV sur la page Actualité Vie pour accéder à des contenus<br>pédagogiques (podcast, vidéos, articles, infographies) et des simulateurs<br>d'épargne, retraite, prévoyance et succession.<br>. Disponible aussi sur l'application mobile GMF (IOS et android) contrats<br>monosupport et multisupports. | Pour m'aider :<br>> La chaîne You Tube Selfcare Vie GME<br>> La lecture seule via Odyssée<br>►<br>•<br>•<br>•<br>•<br>•<br>•<br>•<br>•<br>•<br>•<br>•<br>•<br>• |
|                     | CE Via le Conseiller Financier S En Selfcare.                                                                                                    | Cliquez pour accéder Pour aller plus loin :                                                                                                    | voir la cartographie des fonctionnalités n. 26                                                                                                    |

## G

#### Mon client souhaite ? > RÉALISER UN VERSEMENT PONCTUEL

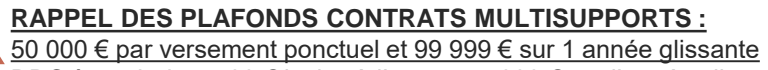

<u>DDC à partir de 2 500 € inclus à l'acte ou 4 000 € sur l'année glissante</u> <u>Contrats monosupport : v. Cartographie en annexe.</u>

| 0                 | COMMENT JE TRAITE MA DEMANDE ?                                                                                                    | MES ARGUMENTS POUR LE SELFCARE                                                                                                    | MES OUTILS                                                                                                    |
|-------------------|----------------------------------------------------------------------------------------------------|----------------------------------------------------------------------------------------------------|----------------------------------------------------------------------------------------------------|
| Client Patrimonia | CF J'oriente mon client vers un Conseiller<br>Financier et lui propose de fixer un rendez-vous<br>avec ce dernier.<br>J'informe mon client qu'il peut consulter ses<br>contrats et réaliser certains actes sur son<br>espace personnel. | Votre espace client pour consulter votre contrat ou effectuer un<br>grand nombre d'actes :<br>. 100% sécurisé<br>. Disponible 7j/7 24h/24<br>. Procédure administrative allégée<br>. Rapidité et simplicité<br>. Liberté et autonomie<br>. RDV sur la page Actualité Vie pour accéder à des contenus<br>pédagogiques (podcast, vidéos, articles, infographies) et des simulateurs | Pour mon client :<br>→ Vidéo « Comment faire un versement en<br>ligne sur mon contrat d'assurance vie ? »<br>Pour m'aider :<br>> La chaîne You Tube Selfcare Vie GMF<br>> La lecture seule via Odyssée |
|                   |                                                                                                    | d'épargne, retraite, prévoyance et succession.<br>. Disponible aussi sur l'application mobile GMF (IOS et android)<br>contrats monosupport et multisupports.                                                                                                    | <b>i PENSEZ-Y !</b><br>Si l'agence est erronée, je qualifie sur Coclico<br>une demande modification client avec transfert<br>BO, en indiquant de rattacher le client au GMF<br>conseil                 |

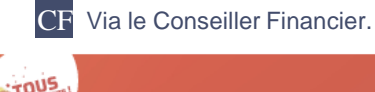

Pour aller plus loin : voir la cartographie des fonctionnalités, p. 26.

GMF

ARRIER

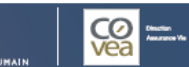

#### En images

#### Effectuer un <u>versement ponctuel</u> sur l'Espace client Vie.

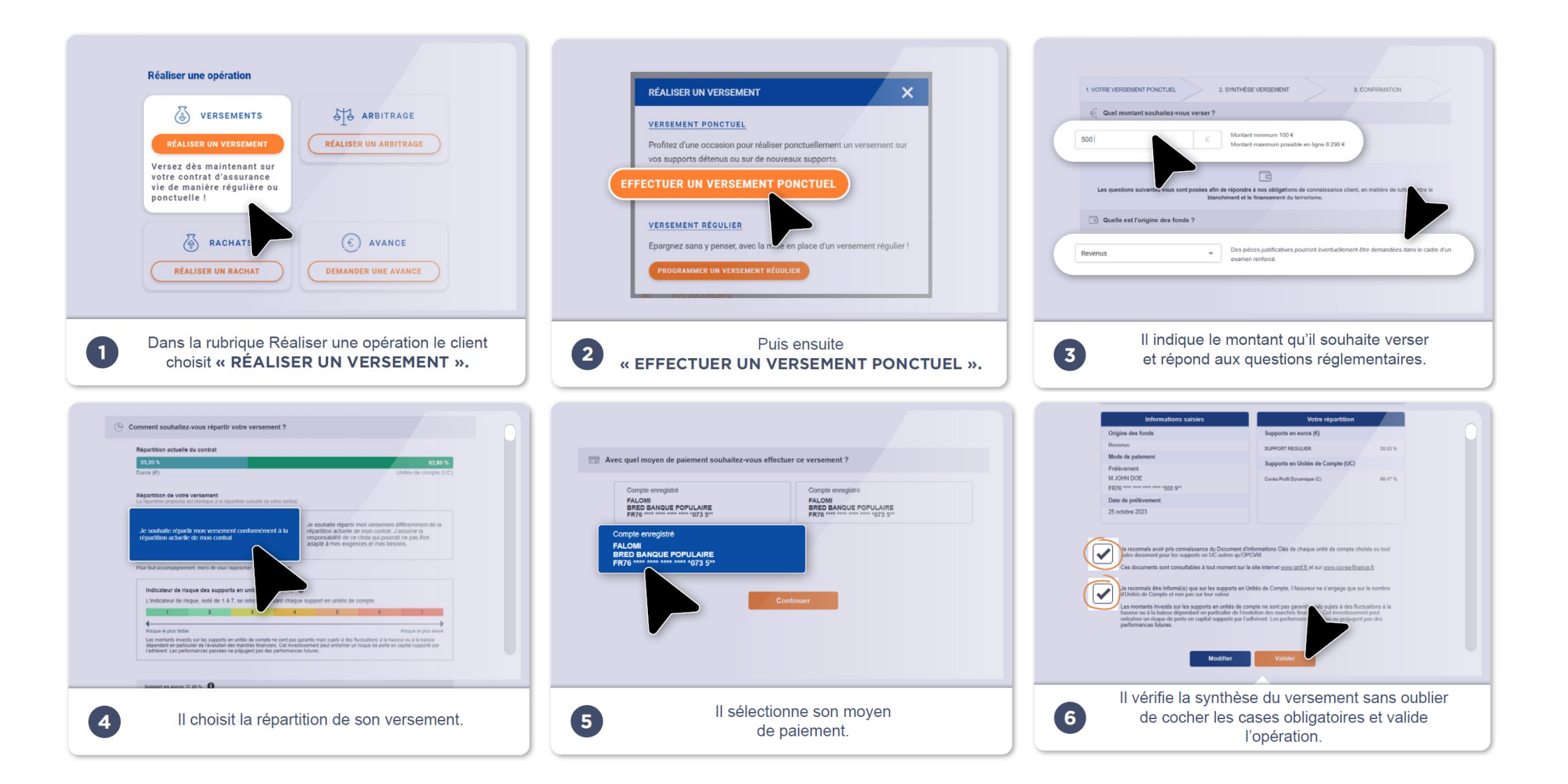

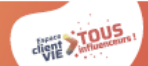

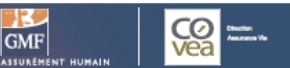

#### Mon client souhaite ? > RÉALISER UN VERSEMENT PROGRAMMÉ

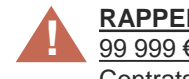

**RAPPEL DES SEUILS CONTRATS MULTISUPPORTS :** <u>99 999 € sur 1 année glissante DDC 4 000 € sur une année glissante.</u> Contrats monosupport : v. Cartographie en annexe.

| ) | COMMENT JE TRAITE MA DEMANDE ?                                                                                                    | MES ARGUMENTS POUR LE SELFCARE                                                                                                    | MES OUTILS                                                                                                    |
|---|----------------------------------------------------------------------------------------------------|----------------------------------------------------------------------------------------------------|----------------------------------------------------------------------------------------------------|
|   | J'accompagne mon client en lui posant les<br>questions adaptées : quel est le montant du<br>versement ? Souhaite-t-il répartir une partie<br>de son versement sur des UC ? Puis, je<br>programme son versement automatique en<br>suivant mon process habituel. J'informe mon<br>client qu'il pourra agir sur son versement<br>programmé ou consulter son contrat et<br>réaliser un grand nombre d'actes sur son | <ul> <li>Votre espace client pour effectuer un versement programmé :</li> <li>100% sécurisé</li> <li>Disponible 7j/7 24h/24</li> <li>Rapidité et simplicité de l'opération</li> <li>Procédure administrative allégée</li> <li>Liberté de mettre en place ou d'arrêter votre versement<br/>automatique quand vous le souhaitez</li> <li>Autonomie pour suivre l'évolution de votre épargne</li> <li>Devoir de conseil accessible en ligne</li> </ul> | Pour m'aider :<br>> La chaîne You Tube Selfcare Vie GMF<br>> La lecture seule via Odyssée<br>►                                                                                         |
|   | espace personnel.                                                                                                    | <ul> <li>RDV sur la page Actualité Vie pour accéder à des contenus pédagogiques<br/>(podcast, vidéos, articles, infographies) et des simulateurs d'épargne,<br/>retraite, prévoyance et succession.</li> <li>Disponible aussi sur l'application mobile GMF (IOS et android)<br/>contrats multisupports uniquement.</li> </ul>                                                                                                    | <b>PENSEZ-Y !</b><br>Vérifiez les coordonnées de votre client. Si<br>elles sont erronées, j'authentifie mon appel,<br>je qualifie une demande et je saisis la<br>modification sur VTA. |

Cliquez pour accéder.

Pour aller plus loin : voir la cartographie des fonctionnalités, p. 26.

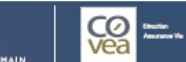

#### En images

#### Effectuer un <u>versement programmé</u> sur l'Espace client Vie.

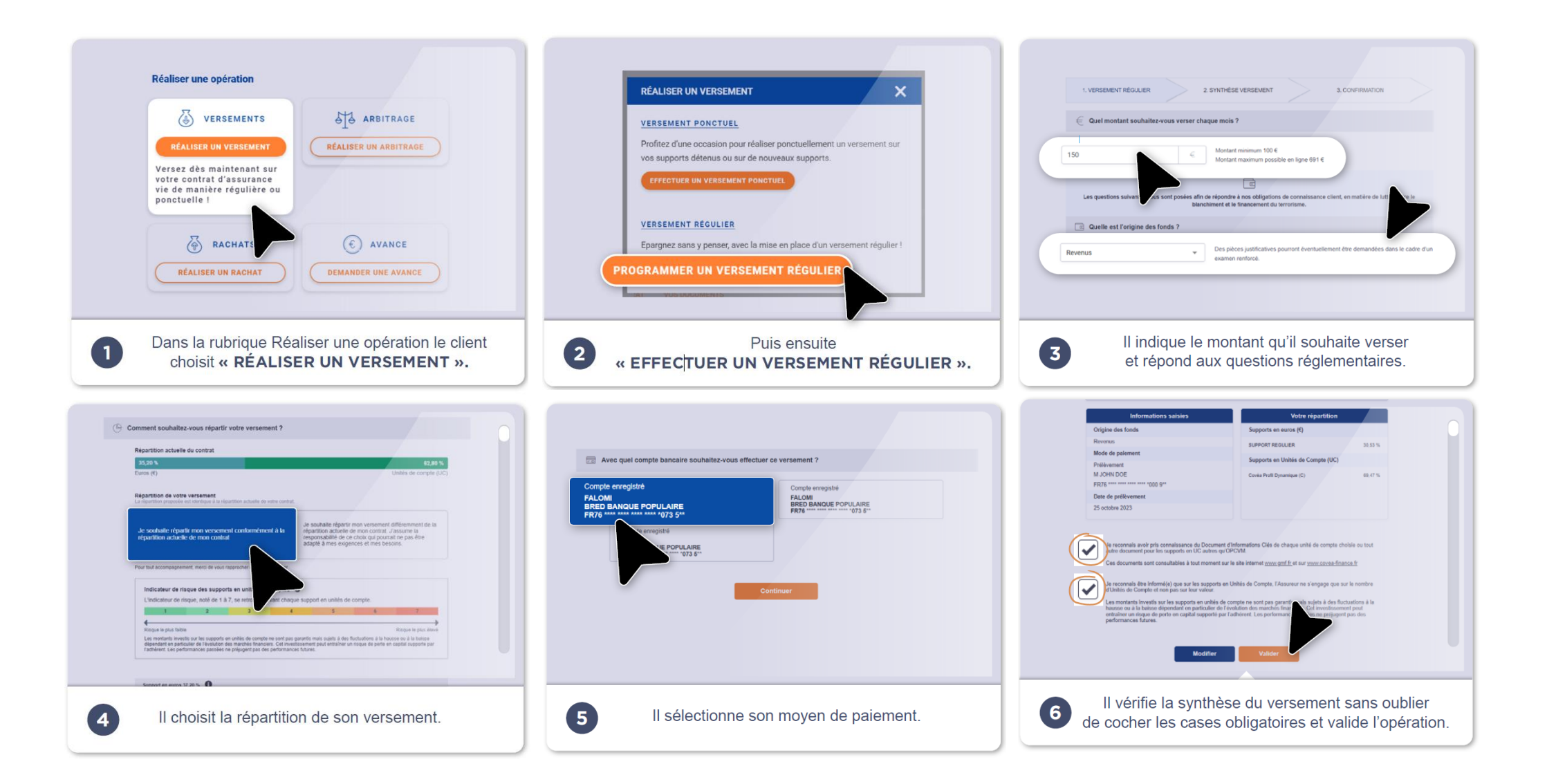

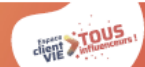

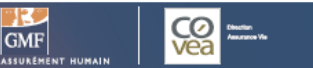

#### Mon client souhaite ? > RÉALISER UN RACHAT PARTIEL

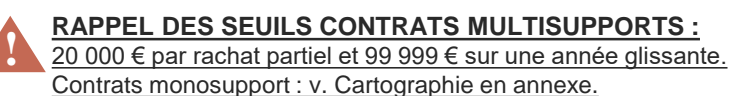

#### Pour – de 20 000 €

| COMMENT JE TRAITE MA DEMANDE ?                                                                                | MES ARGUMENTS POUR LE SELFCARE                                                                                                    | MES OUTILS                                                                                                    |
|----------------------------------------------------------------------------------------------------|----------------------------------------------------------------------------------------------------|----------------------------------------------------------------------------------------------------|
| S J'effectue le versement avec lui en Selfcare.<br>Si mon client refuse, je reprends mon process<br>habituel. | Votre espace client pour effectuer un rachat partiel :<br>. 100% sécurisé<br>. Disponible 7j/7 24h/24<br>. Rapidité et simplicité de l'opération<br>. Procédure administrative allégée<br>. Liberté de réaliser votre rachat partiel quand vous le souhaitez<br>. Volet pédagogique, en amont du parcours de rachat, pour bien | Pour m'aider :<br>> La chaîne You Tube Selfcare Vie GMF<br>►<br>> La lecture seule via Odyssée<br>►                                                                                             |
|                                                                                                    | comprendre les conséquences d'un rachat partiel<br>. Autonomie pour suivre l'évolution de l'opération<br>. Disponible aussi sur l'application mobile GMF, uniquement pour<br>les contrats monosupport (IOS et android).                                                                                                    | <i>i</i> <b>PENSEZ-Y !</b><br>Vérifiez les coordonnées de votre client. Si<br>elles sont erronées, j'authentifie mon appel,<br>je qualifie une demande et je saisis la<br>modification sur VTA. |

#### Pour + de 20 000 €

| •             | COMMENT JE TRAITE MA DEMANDE ?                                                                                                    | MES ARGUMENTS POUR LE SELFCARE                                                                                                    | MESOUTILS                                                                                                    |
|---------------|----------------------------------------------------------------------------------------------------|----------------------------------------------------------------------------------------------------|----------------------------------------------------------------------------------------------------|
| Patrimonial   | En premier lieu, lorsqu'il s'agit d'un contrat<br>multisupports, j'invite mon client à envoyer un<br>courrier daté et signé à GMF Vie. | Votre espace client pour consulter votre contrat ou effectuer un grand nombre d'actes :<br>. 100% sécurisé<br>Dispenible 7i/2 24b/24                                                                                                    | Pour m'aider :<br>> La chaîne You Tube Selfcare Vie GMF<br>> La lecture seule via Odyssée<br>►                                                                  |
| Public et     | <b>CF</b> S'il préfère, je l'oriente vers un Conseiller<br>Financier et lui propose de fixer un rendez-vous<br>avec ce dernier.        | <ul> <li>Disponible 7/7 240/24</li> <li>Procédure administrative allégée</li> <li>Rapidité et simplicité</li> </ul>                                                                                                    | DENSEZ V I                                                                                                    |
| Clients Grand | J'informe mon client qu'il peut consulter ses<br>contrats et réaliser certains actes sur son<br>espace personnel.                      | <ul> <li>Liberté et autonomie</li> <li>RDV sur la page Actualité Vie pour accéder à des contenus pédagogiques<br/>(podcast, vidéos, articles, infographies) et des simulateurs d'épargne,<br/>retraite, prévoyance et succession.</li> <li>Disponible aussi sur l'application mobile GMF (IOS et android)<br/>contrats monosupport et multisupports.</li> </ul> | Si l'agence est erronée, je qualifie sur<br>Coclico une demande modification client<br>avec transfert BO, en indiquant de rattacher<br>le client au GMF conseil |

......

GMF

ARRIER

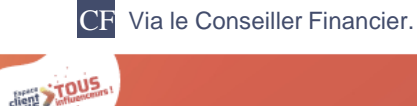

Cliquez pour accéder.

Pour aller plus loin : voir la cartographie des fonctionnalités, p. 26.

Cas d'usage n°3

#### En images

#### Effectuer un <u>rachat partiel</u> sur l'Espace client Vie.

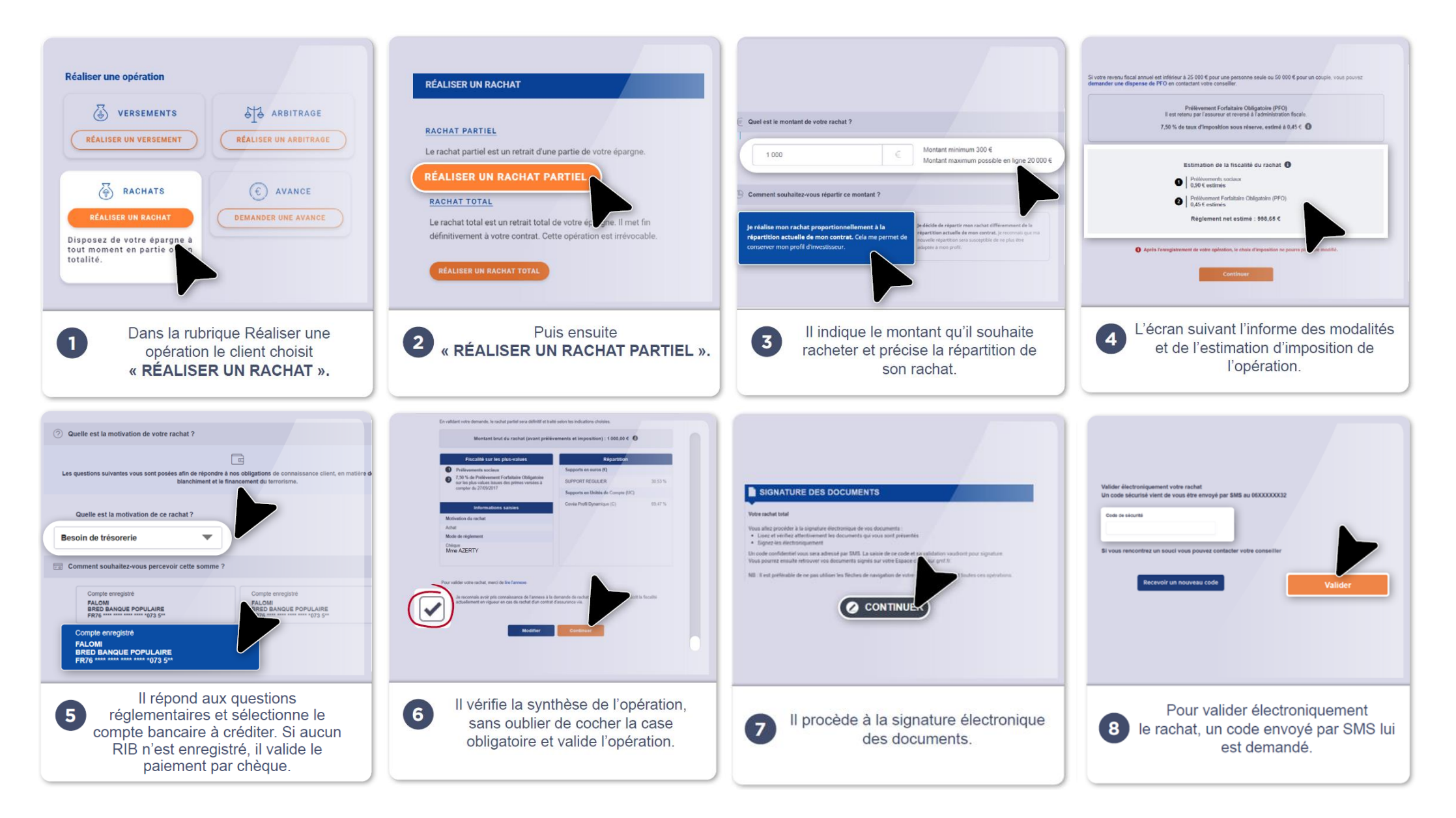

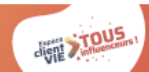

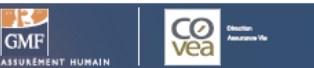

#### Mon client souhaite ? > RÉALISER UN RACHAT TOTAL

#### Pour – de 5 000 €

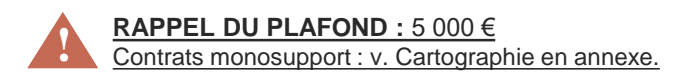

| ß                                   | COMMENT JE TRAITE MA DEMANDE ?                                                                                                    | MES ARGUMENTS POUR LE SELFCARE                                                                                                    | MES OUTILS                                                                                  |
|-------------------------------------|----------------------------------------------------------------------------------------------------|----------------------------------------------------------------------------------------------------|---------------------------------------------------------------------------------------------|
| Clients Grand Public et Patrimonial | Avant d'accompagner mon client dans sa<br>démarche de rachat total, j'adopte une posture de<br>défense du portefeuille. Je le questionne pour<br>comprendre ses intentions et m'assurer que le<br>rachat total correspond bien à ses projets. Un<br>argumentaire défense portefeuille est disponible<br>à la page suivante.<br>S Puis, j'oriente mon client vers son espace<br>personnel pour qu'il réalise le rachat total lui-<br>même en Selfcare.<br>Si mon client détient d'autres contrats, je l'informe<br>qu'il peut les consulter à partir de son espace<br>personnel. | <ul> <li>Votre espace client pour effectuer un rachat total :</li> <li>100% sécurisé</li> <li>Disponible 7j/7 24h/24</li> <li>Procédure administrative allégée</li> <li>Rapidité et simplicité de l'opération</li> <li>Liberté de réaliser l'acte quand vous le souhaitez</li> <li>Volet pédagogique, en amont du parcours de rachat, pour bien comprendre les conséquences d'un rachat total</li> <li>Autonomie pour suivre l'évolution de l'acte</li> <li>Disponible aussi sur l'application mobile GMF (IOS et android) contrats monosupport et multisupports.</li> </ul> | Pour m'aider :<br>> La chaîne You Tube Selfcare Vie GMF<br>> La lecture seule via Odyssée ♪ |

#### Pour + de 5 000 €

| 3 | COMMENT JE TRAITE MA DEMANDE ?                                                                                                    | MES ARGUMENTS POUR LE SELFCARE                                                                                                    | MES OUTILS                                                                                              |
|---|----------------------------------------------------------------------------------------------------|----------------------------------------------------------------------------------------------------|----------------------------------------------------------------------------------------------------|
|   | Avant d'accompagner mon client dans sa<br>démarche de rachat total, j'adopte une posture de<br>défense du portefeuille et je le questionne pour<br>comprendre ses intentions et m'assurer que le<br>rachat total correspond bien à ses projets. Un<br>argumentaire défense portefeuille est disponible à<br>la page suivante.<br>Selon la composition de son épargne, soit j'oriente<br>mon client vers son conseiller financier soit je lui<br>propose de rédiger un courrier au Back Office à<br>Ermont. | Si mon client a un autre contrat :<br>Votre espace client pour consulter votre contrat ou effectuer<br>un grand nombre d'actes :<br>. 100% sécurisé<br>. Disponible 7j/7 24h/24<br>. Procédure administrative allégée<br>. Rapidité et simplicité<br>. Liberté et autonomie<br>. Volet pédagogique, en amont du parcours de rachat, pour bien<br>comprendre les conséquences d'un rachat total | Pour m'aider :<br>> <u>La chaîne You Tube Selfcare Vie GMF</u><br>> <u>La lecture seule via Odyssée</u> |
| 5 | Si mon client détient d'autres contrats, je l'informe<br>qu'il peut les consulter à partir de son espace<br>personnel.                                                                                                    | <ul> <li>Pour un rachat &gt; 5000 €, demande en ligne possible auprès d'un conseiller (fonction « Call back »).</li> <li>Disponible aussi sur l'application mobile GMF (IOS et android) contrats monosupport et multisupports.</li> </ul>                                                                                                    |                                                                                                    |

TOUS

Pour aller plus loin : voir la cartographie des fonctionnalités, p. 26.

GMF

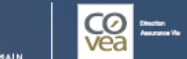

#### Mon client souhaite ?

#### > RÉALISER UN RACHAT TOTAL Arguments défense portefeuille

Je rappelle à mon client l'antériorité de son contrat et l'avantage fiscal associé.

**Objectif :** conserver le montant minimum sur le contrat de mon client. Ce dernier maintient l'antériorité/ Avantage fiscal pour un éventuel futur besoin d'épargner.

Rappel montant minimum = 1 000 € contrat GMF

Par ailleurs, le montant de 1 000 € favorise le transfert Loi Pacte.

2

Je demande à mon client s'il a des liquidités disponibles sur d'autres placements (ex : Livret).

**Objectif :** encourager mon client à utiliser ces liquidités plutôt que son épargne sur son contrat. Ce dernier conserve son antériorité /avantage fiscal pour un éventuel futur besoin d'épargner.

3

Je reprends, avec mon client, son projet initial lors de l'ouverture de son contrat et lui demande quels sont ses projets pour demain.

**Objectif :** je cible mon argumentaire plutôt que de présenter des arguments « en vrac » afin d'encourager mon client à conserver son contrat.

4

Mon client veut vraiment réaliser le rachat total de son contrat. Je lui demande pour quel projet et je rebondis sur des opportunités business : Projet achat immobilier ? je lui propose l'assurance prêt emprunteur.

Transmission capitale ? Protection de ses proches ? je lui propose un contrat prévoyance.

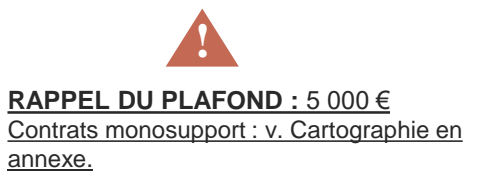

Pour aller plus loin : voir la cartographie des fonctionnalités, p. 26.

GMF

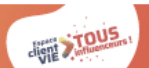

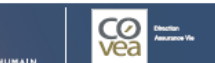

Cas d'usage n°4

#### En images

#### Effectuer un <u>rachat total</u> sur l'Espace client Vie.

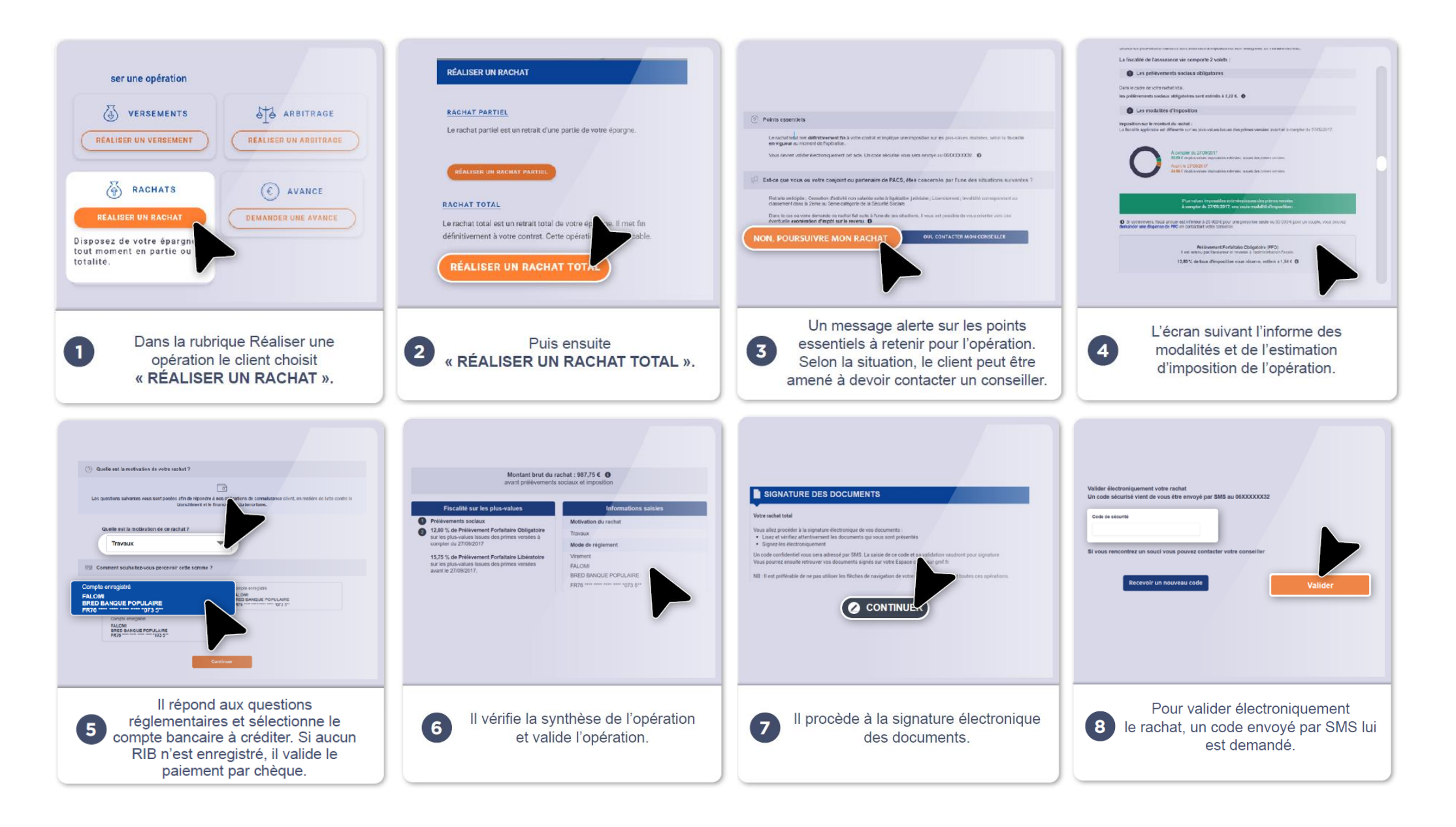

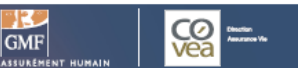

#### Mon client souhaite ? > RÉALISER UN ARBITRAGE Client avec une idée précise

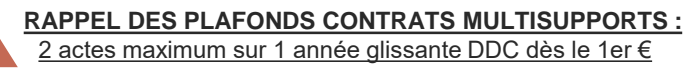

|   | - |     |    |      |     |     |    |   |    |     |      |      | _   |     |       |    |     | _ |
|---|---|-----|----|------|-----|-----|----|---|----|-----|------|------|-----|-----|-------|----|-----|---|
| 2 | c | tes | ma | axir | nun | n s | ur | 1 | ar | née | alis | ssar | nte | DDO | C dès | le | 1er | € |

| 3 | COMMENT JE TRAITE MA DEMANDE ?                                                                               | MES ARGUMENTS POUR LE SELFCARE                                                                                                    | MESOUTILS                                                                                                    |
|---|----------------------------------------------------------------------------------------------------|----------------------------------------------------------------------------------------------------|----------------------------------------------------------------------------------------------------|
|   | S J'effectue l'arbitrage avec lui en Selfcare.<br>Si mon client refuse, je reprends mon process<br>habituel. | <ul> <li>Votre espace client pour effectuer un arbitrage :</li> <li>. 100% sécurisé</li> <li>. Disponible 7j/7 24h/24</li> <li>. Rapidité et simplicité de l'opération</li> <li>. Procédure administrative allégée</li> <li>. Liberté de réaliser l'arbitrage quand vous le souhaitez</li> <li>. Autonomie pour suivre l'évolution de l'arbitrage</li> <li>. RDV sur Page Actualités Vie : découvrez notre<br/>article « Mieux comprendre l'arbitrage et la diversification sur</li> </ul> | Pour mon client :         > Vidéo « comment un arbitrage en ligne sur<br>mon contrat d'assurance vie ? »          Pour m'aider :         > La chaîne You Tube Selfcare Vie GMF         > La lecture seule via Odyssée |
|   |                                                                                                    | plusieurs supports »<br>. Disponible aussi sur l'application mobile GMF, uniquement pour<br>les contrats multisupports (IOS et android).                                                                                                    | <i>i</i> <b>PENSEZ-Y</b><br>Vérifiez les coordonnées de votre client. Si<br>elles sont erronées, j'authentifie mon appel,<br>je qualifie une demande et je saisis la                                                  |

#### Client avec un besoin d'accompagnement

| •                                  | COMMENT JE TRAITE MA DEMANDE ?                                                                                                    | MES ARGUMENTS POUR LE SELFCARE                                                                                                    | MES OUTILS                                                                                                    |
|------------------------------------|----------------------------------------------------------------------------------------------------|----------------------------------------------------------------------------------------------------|----------------------------------------------------------------------------------------------------|
| Clients Grand Public et Patrimonia | CF J'oriente mon client vers un Conseiller<br>Financier et lui propose de fixer un rendez-vous<br>avec ce dernier.<br>J'informe mon client qu'il peut consulter ses<br>contrats et réaliser certains actes sur son<br>espace personnel.<br>Mon client ne souhaite pas, ne peut pas se<br>déplacer ou le Conseiller Financier n'est pas | Votre espace client pour consulter votre contrat ou effectuer un<br>grand nombre d'actes :<br>. 100% sécurisé<br>. Disponible 7j/7 24h/24<br>. Rapidité et simplicité de l'opération<br>. Procédure administrative allégée<br>. Autonomie pour suivre l'évolution de l'arbitrage<br>. RDV sur la Page Actualités Vie : découvrez notre<br>article « Mieux comprendre l'arbitrage et la diversification sur | Pour mon client :         > Vidéo « comment un arbitrage en ligne sur<br>mon contrat d'assurance vie ? »          Pour m'aider :         > La chaîne You Tube Selfcare Vie GMF         > La lecture seule via Odyssée |
|                                    | disponible .<br>S J'effectue l'arbitrage avec lui en Selfcare.<br>Si mon client refuse, je reprends mon process<br>habituel.                                                                                                    | plusieurs supports »<br>. Disponible aussi sur l'application mobile MMA (IOS et android)<br>contrats multisupports                                                                                                    | <i>i</i> <b>PENSEZ-Y !</b><br>Si l'agence est erronée, je qualifie sur Coclico<br>une demande modification client avec transfert<br>BO, en indiquant de rattacher le client au GMF<br>conseil                         |

Pour aller plus loin : voir la cartographie des fonctionnalités, p. 26.

GMF

ARRIER

modification sur VTA.

#### En images

#### Effectuer un <u>arbitrage</u> sur l'Espace client Vie.

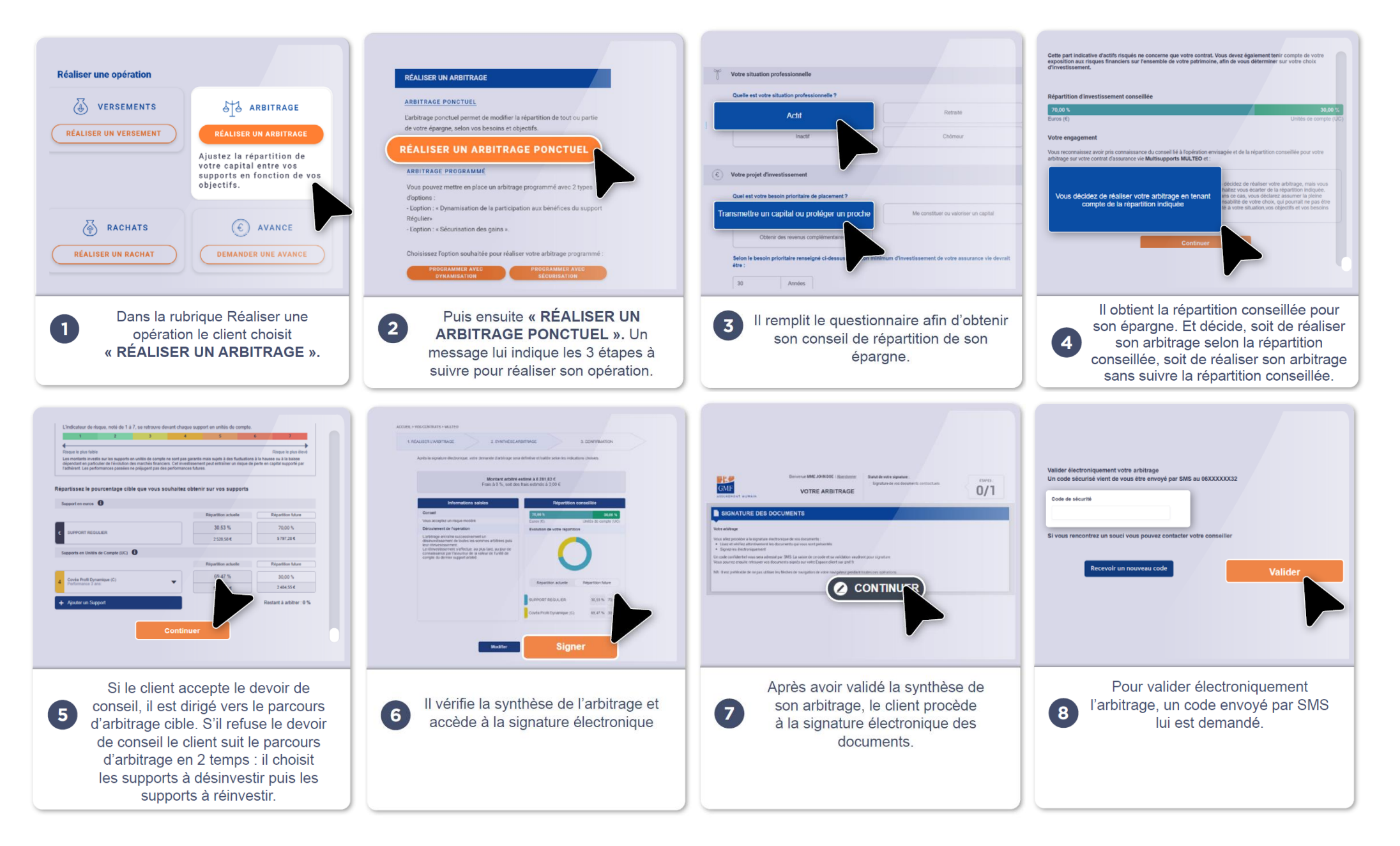

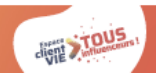

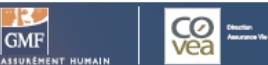

#### Cas d'usage n°6

#### Mon client souhaite ? > AJOUTER UN COMPTE BANCAIRE

#### COMMENT JE TRAITE MA DEMANDE ?

Je questionne mon client pour connaître la raison de cet ajout de compte bancaire. . S'il s'agit d'un rachat total, j'adopte une posture de défense de portefeuille. . S'il s'agit d'un versement, je lui demande le montant et l'oriente vers un Conseiller Financier selon le montant indiqué.

S'il s'agit uniquement d'un ajout de compte bancaire j'oriente mon client vers son espace personnel pour qu'il ajoute un compte bancaire lui-même en Selfcare et lui précise que le paiement jusqu'à 4 999 € par carte bancaire est disponible sur le versement

Je précise au client qu'une fois le RIB saisi, sa demande sera traitée dans un délai de 10 jours environ.

Important : les clients possédant un RIB sur des contrats IARD peuvent se trouver bloquer lorsqu'il tente d'ajouter un RIB.

J'informe mon client qu'il peut consulter ses contrats et réaliser certains actes sur son espace personnel.

S En Selfcare.

#### MES ARGUMENTS POUR LE SELFCARE

Votre espace client pour ajouter un compte bancaire :

. 100% sécurisé

Disponible 7j/7 24h/24

Rapidité et simplicité de l'opération

. Liberté de réaliser l'opération quand vous le souhaitez

. RDV sur la Page Actualités Vie : découvrez notre

article « Mieux comprendre l'arbitrage et la diversification sur plusieurs supports »

. Disponible aussi sur l'application mobile GMF, uniquement pour les contrats multisupports (IOS et android).

#### **MES OUTILS**

#### Pour m'aider :

- > La chaîne You Tube Selfcare Vie GMF
- > La lecture seule via Odyssée

#### i PENSEZ-Y

Vérifiez les coordonnées de votre client. Si elles sont erronées, j'authentifie mon appel, je qualifie une demande et je saisis la modification sur VTA.

Cliquez pour accéder.

Pour aller plus loin : voir la cartographie des fonctionnalités, p. 26.

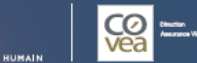

GMF

igodol

#### En images

### Ajouter un compte bancaire sur l'Espace client Vie.

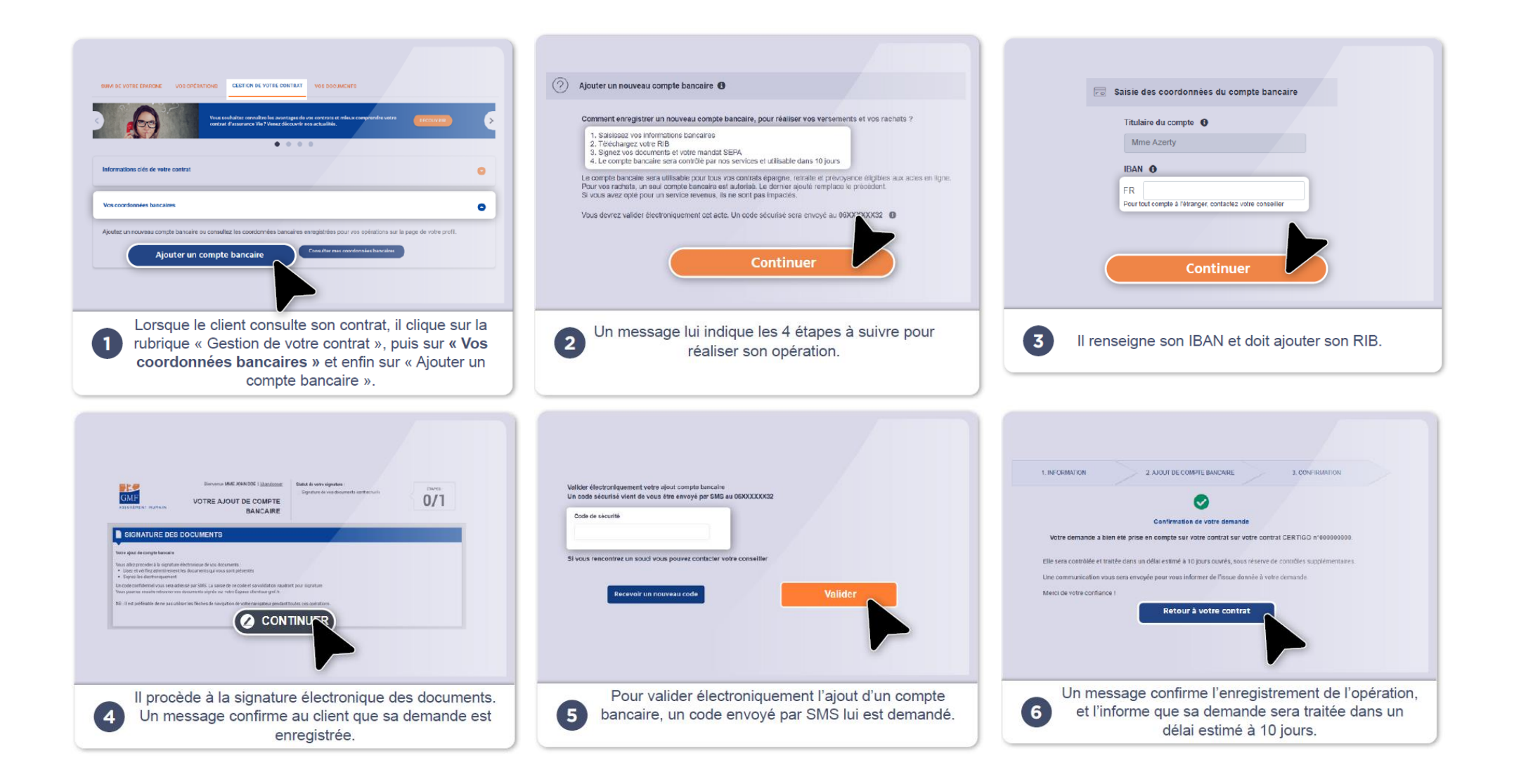

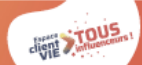

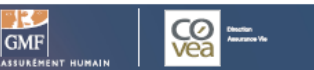

#### Cas d'usage n°7

#### Mon client souhaite ? > CONSULTER SON CONTRAT, SES ENCOURS, SES OPÉRATIONS RÉALISÉES, AUTRES...

| COMMENT JE TRAITE MA DEMANDE ?                                                                                                    | MES ARGUMENTS POUR LE SELFCARE                                                                                                    | MES OUTILS                                                                                                    |
|----------------------------------------------------------------------------------------------------|----------------------------------------------------------------------------------------------------|----------------------------------------------------------------------------------------------------|
| S J'oriente mon client vers son espace<br>personnel et lui présente l'espace client dans<br>sa globalité : consultation contrats et actes<br>qu'il est possible de réaliser. | <ul> <li>Votre espace client pour réaliser les opérations les plus<br/>courantes : consultation contrats, versements ponctuels/<br/>réguliers, rachat partiel/total, arbitrage.</li> <li>100% sécurisé</li> <li>Disponible 7j/7 24h/24</li> <li>Rapidité et simplicité des opérations</li> <li>Procédure administrative allégée</li> <li>Liberté de réaliser les opérations quand vous le souhaitez</li> <li>Autonomie pour suivre l'évolution des opérations</li> <li>Disponible aussi sur l'application mobile GMF (IOS et android)<br/>contrats monosupport et multisupports.</li> </ul> <b>RDV sur la page Actualité Vie de espace client pour :</b> <ul> <li>Accéder à des des simulateurs d'épargne, retraite, prévoyance et<br/>optimisation fiscale PER</li> <li>Mieux comprendre l'épargne et les marchés financiers grâce à des<br/>contenus pédagogiques (podcast, articles, vidéos, infographies.</li> </ul> | <ul> <li>Pour m'aider :</li> <li>La chaîne You Tube Selfcare Vie GMF</li> <li>La lecture seule via Odyssée</li> <li>I lecture seule via Odyssée</li> <li>PENSEZ-Y</li> <li>Vérifiez les coordonnées de votre client. Si elles sont erronées, j'authentifie mon appel, je qualifie une demande et je saisis la modification sur VTA.</li> </ul> |

S En Selfcare. Cliquez pour accéder.

Pour aller plus loin : voir la cartographie des fonctionnalités, p. 26.

GMF

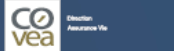

#### En images

#### <u>Consulter son contrat, ses encours,</u> <u>ses opérations, autres...</u> sur l'Espace client Vie

| Votre contrat Epargneo assurance vie         Votre contrat n'3487291         Main versioner automatice         Varie contrat n'3487291         Say 7.75 €         200,00 €         Resilier une spirstion         Main versioner automatice         Versioner estatute         Versioner estatute | SUM DE VOTRE ÉPARANT     VENCENTR     VENCENTRE   Case       Data     Case     Case   Characterization       Determine     Case   Case       Determine     Case   Case       Determine   Case Case Case <p< th=""><th>VOS OPÉRATIONS     DURE VOTRE CONTACT     VOS DOCUMENTS       Fynthèse de vos opérations réalisés     Bar des sustains faitails (*)<br/>130 000,00 (*)     Tate des sustains faitails (*)<br/>50 000,00 (*)       Drés drynomin     Date de figération     Montant       D'étantionies pragrammi     01/10/2000     1100.00 (*)       Drés de figération     Montant       Drés de figération     Montant       Drés de figération     Montant       Drés de figération     Montant       Drés de figération     Montant       Drés de figération     Montant       Drés de figération     Montant       Drés de figération     Montant       Drés de figération     Montant       Drés des figération     Montant       Drés des figération     Montant       Drés des figération     Montant</th></p<> | VOS OPÉRATIONS     DURE VOTRE CONTACT     VOS DOCUMENTS       Fynthèse de vos opérations réalisés     Bar des sustains faitails (*)<br>130 000,00 (*)     Tate des sustains faitails (*)<br>50 000,00 (*)       Drés drynomin     Date de figération     Montant       D'étantionies pragrammi     01/10/2000     1100.00 (*)       Drés de figération     Montant       Drés de figération     Montant       Drés de figération     Montant       Drés de figération     Montant       Drés de figération     Montant       Drés de figération     Montant       Drés de figération     Montant       Drés de figération     Montant       Drés de figération     Montant       Drés des figération     Montant       Drés des figération     Montant       Drés des figération     Montant |
|----------------------------------------------------------------------------------------------------|----------------------------------------------------------------------------------------------------|----------------------------------------------------------------------------------------------------|
| Pour consulter la situation de l'épargne du client<br>et la prochaine opération, ainsi que pour réaliser<br>une nouvelle opération.                                                                                                    | Pour accéder au suivi détaillé et à la répartition<br>du contrat.                                                                                                    | Pour accéder au catalogue des UC disponibles au sein du contrat                                                                                                    |
| Nor ner verses formant                                                                                                    | Surv de votre érivader         vos oréfixations         estator de votre contrat         Vos DOCUMENTS           Decemente et informations         vos oréfixations et informations, response sanuels: les documents dont vous avec bosin sont disponibles int.         Active site documents                                                                                                    | <image/> <image/> <image/> <image/> <image/>                                                                                                    |
| Pour gérer son épargne : informations contrats,<br>coordonnées bancaires, clause bénéficiaire<br>et services.                                                                                                    | Pour accéder aux documents de gestion du contrat.                                                                                                    | La page Actualité Vie, pour s'informer avec des podcasts,<br>vidéos, articles et infographies. Pour accéder aux simulateurs                                                                                                    |

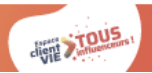

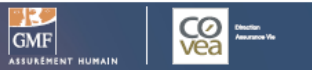

## Partie 2 Les cas de blocage

#### > MON CLIENT NE PEUT PAS EFFECTUER CERTAINS ACTES EN LIGNE CAR LE PLAFOND EST DÉPASSÉ

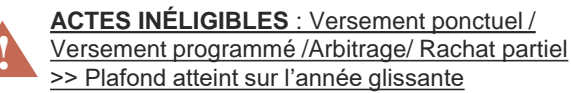

| COMMENT JE TRAITE MA DEMANDE ?                                                                                                    | MES ARGUMENTS POUR LE SELFCARE                                                                                                    |                                                                                                    |
|----------------------------------------------------------------------------------------------------|----------------------------------------------------------------------------------------------------|----------------------------------------------------------------------------------------------------|
| <ul> <li>. j'analyse l'historique du contrat de mon<br/>client</li> <li>. J'informe mon client qu'il ne peut pas<br/>effectuer son acte via son espace client car il<br/>a dépassé le seuil autorisé (en Selfcare)</li> <li>. Je demande à mon client de faire parvenir sa<br/>demande par courrier ou je l'oriente vers son<br/>agence.</li> </ul> | Votre espace client pour consulter votre contrat ou effectuer un<br>grand nombre d'actes :<br>. 100% sécurisé<br>. Disponible 7j/7 24h/24<br>. Rapidité et simplicité<br>. Procédure administrative allégée<br>. Liberté et autonomie<br>. Disponible aussi sur l'application mobile GMF (IOS et android)<br>contrats monosupport et multisupports. | <i>i</i> <b>PENSEZ-Y !</b><br>Vérifiez les coordonnées de votre client. Si<br>elles sont erronées, j'authentifie mon appel,<br>je qualifie une demande et je saisis la<br>modification sur VTA. |

Retrouvez les plafonds pour chaque acte de gestion dans la cartographie p. 26.

#### Cas de blocage n°2

#### > MON CLIENT A PLUS DE 80 ANS

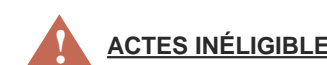

ACTES INÉLIGIBLES : Tous les actes

| COMMENT JE TRAITE MA DEMANDE ?                                                                                                    | MES ARGUMENTS POUR LE SELFCARE                                                                                                    |                                                                                                    |
|----------------------------------------------------------------------------------------------------|----------------------------------------------------------------------------------------------------|----------------------------------------------------------------------------------------------------|
| . Je demande à mon client de faire parvenir sa<br>demande par courrier ou je l'oriente vers son<br>agence et l'informe que la consultation reste<br>ouverte. | Votre espace client pour consulter votre contrat :<br>. 100% sécurisé<br>. Disponible 7j/7 24h/24<br>. Rapidité et simplicité<br>. Disponible aussi sur l'application mobile GMF (IOS et android)<br>contrats monosupport et multisupports. | <i>i</i> <b>PENSEZ-Y !</b><br>Vérifiez les coordonnées de votre client. Si<br>elles sont erronées, j'authentifie mon appel,<br>je qualifie une demande et je saisis la<br>modification sur VTA. |

#### **Bonnes pratiques !**

Votre client vous informe d'une anomalie qui n'est pas citée dans les cas de blocage du guideline. Adoptez le réflexe «Service Tech»! Retrouvez le mode op du service Tech sur tousinfluenceursvie.fr

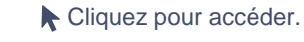

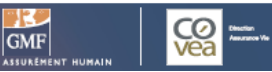

#### Cas de blocage n°3

#### > MON CLIENT NE PEUT RÉALISER AUCUN ACTE SUR SON CONTRAT, CAR IL MANQUE LE DÉPARTEMENT ET/OU LE LIEU DE NAISSANCE

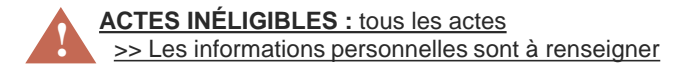

| COMMENT JE TRAITE MA DEMANDE ?                                                                                             | MES ARGUMENTS POUR LE SELFCARE                                                                                                    | MES OUTILS                                                                                                    |
|----------------------------------------------------------------------------------------------------|----------------------------------------------------------------------------------------------------|----------------------------------------------------------------------------------------------------|
| . J'invite mon client à mettre à jour ses<br>informations personnelles avec son Conseiller<br>Financier ou dans son agence | Votre espace client pour consulter votre contrat ou effectuer un<br>grand nombre d'actes :<br>. 100% sécurisé<br>. Disponible 7j/7 24h/24                                                  | <i>i</i> <b>PENSEZ-Y</b> !<br>Vérifiez les coordonnées de votre client. Si<br>elles sont erronées, j'authentifie mon appel, |
| . Lorsque le lieu de naissance est manquant,<br>saisir celui-ci sur VTA en appel authentifié<br>pour débloquer les actes.  | <ul> <li>Rapidité et simplicité</li> <li>Procédure administrative allégée</li> <li>Liberté et autonomie</li> <li>Disponible aussi sur l'application mobile GMF (IOS et android)</li> </ul> | je qualifie une demande et je saisis la<br>modification sur VTA.                                                            |
| . Je propose à mon client de retourner sur<br>son espace client lorsque les données seront<br>mises à jour                 | contrats monosupport et multisupports.                                                                                                    |                                                                                                    |

#### Cas de blocage n°4

#### > L'ESPACE PERSONNEL DE MON CLIENT EST BLOQUÉ DU FAIT DE LA PRÉSENCE D'UN MÉMO OU MÉMO BÉNÉFICIAIRE

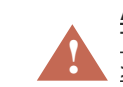

#### ACTES INÉLIGIBLES : Rachat Partiel / Rachat

<u>Total /Arbitrage</u> >> Le client ou un des bénéficiaires a été topé. Un code dossier a été affecté au client

| COMMENT JE TRAITE MA DEMANDE ?                                                                  | MES ARGUMENTS POUR LE SELFCARE                                                          | MES OUTILS                                                                                    |
|-------------------------------------------------------------------------------------------------|-----------------------------------------------------------------------------------------|-----------------------------------------------------------------------------------------------|
| . Je demande à mon client de faire parvenir sa<br>demande par courrier ou je l'oriente vers son | Votre espace client pour consulter votre contrat ou effectuer un grand nombre d'actes : | 1 PENSEZ-Y !                                                                                  |
| agence                                                                                          | . 100% sécurisé<br>. Disponible 7j/7 24h/24                                             | Vérifiez les coordonnées de votre client. Si<br>elles sont erronées, j'authentifie mon appel, |
| . Je propose à mon client de retourner sur son                                                  | . Rapidité et simplicité                                                                | je qualifie une demande et je saisis la                                                       |
| mises à jour (à réception des pièces                                                            | . Liberté et autonomie                                                                  | modification sur VTA.                                                                         |
| justificatives au Back Office, le délai de                                                      | . Disponible aussi sur l'application mobile GMF (IOS et android)                        |                                                                                               |
| traitement est de 5 jours ouvres).                                                              | contrats monosupport et multisupports.                                                  |                                                                                               |

#### **Bonnes pratiques !**

Votre client vous informe d'une anomalie qui n'est pas citée dans les cas de blocage du guideline. Adoptez le réflexe «Service Tech»!

Retrouvez le mode op du service Tech sur tousinfluenceursvie.fr

GMF

Citing Stous

Cliquez pour accéder.

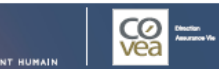

#### > MON CLIENT NE PEUT PAS ACCÉDER À SON ESPACE PERSONNEL PENDANT LA PÉRIODE DE RENONCIATION

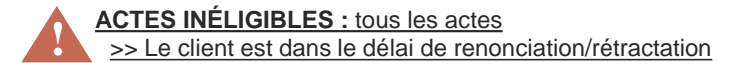

| COMMENT JE TRAITE MA DEMANDE ?                                                                                                    | MES ARGUMENTS POUR LE SELFCARE                                                                                                    |
|----------------------------------------------------------------------------------------------------|----------------------------------------------------------------------------------------------------|
| J'explique à mon client que chaque nouveau<br>contrat souscrit doit respecter un délai de<br>renonciation de 30 jours. Aussi, pendant ce<br>délai, l'accès à son espace personnel n'est<br>pas possible<br>. Je propose à mon client de retourner sur son<br>espace client lorsque le délai de renonciation | Votre espace client pour consulter votre contrat ou effectuer un<br>grand nombre d'actes :<br>. 100% sécurisé<br>. Disponible 7j/7 24h/24<br>. Rapidité et simplicité<br>. Procédure administrative allégée<br>. Liberté et autonomie |
| sera terminé.                                                                                                    |                                                                                                    |

#### Cas de blocage n°6

#### > MON CLIENT NE PEUT RÉALISER AUCUN ACTE SUR SON CONTRAT, CAR SA CSP (CATÉGORIE SOCIO **PROFFESIONNELLE) N'EST PAS RENSEIGNÉE**

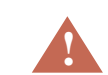

ACTES INÉLIGIBLES : tous les actes >> Les informations personnelles sont à renseigner

| COMMENT JE TRAITE MA DEMANDE ?                                                                                                    | MES ARGUMENTS POUR LE SELFCARE                                                                                                    | MES OUTILS                                                                                                    |
|----------------------------------------------------------------------------------------------------|----------------------------------------------------------------------------------------------------|----------------------------------------------------------------------------------------------------|
| <ul> <li>. Je saisis la CSP sur VTA en appel authentifié<br/>pour débloquer les actes.</li> <li>. Je propose à mon client de retourner sur son<br/>espace client lorsque les données seront.</li> </ul> | Votre espace client pour consulter votre contrat ou effectuer un<br>grand nombre d'actes :<br>. 100% sécurisé<br>. Disponible 7j/7 24h/24<br>. Rapidité et simplicité | <i>i</i> PENSEZ-Y !<br>Vérifiez les coordonnées de votre client. Si<br>elles sont erronées, j'authentifie mon appel,<br>je gualifie une demande et je saisis la |
| mises à jour (24 h environ).                                                                                                    | . Procédure administrative allégée<br>. Liberté et autonomie                                                                                                    | modification sur VTA.                                                                                                    |

#### **Bonnes pratiques !**

Votre client vous informe d'une anomalie qui n'est pas citée dans les cas de blocage du guideline. Adoptez le réflexe «Service Tech» ! Retrouvez le mode op du service Tech sur tousinfluenceursvie.fr

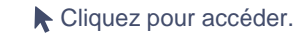

GMF

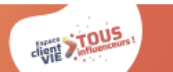

#### > UN ACTE EST EN COURS SUR LE CONTRAT

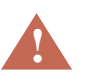

ACTES INÉLIGIBLES : tous les actes >> Acte Selfcare non encore enregistré dans le système informatique .

| COMMENT JE TRAITE MA DEMANDE ?                                                                                                    | MES ARGUMENTS POUR LE SELFCARE                                                                                                    | MES OUTILS                                                                                                    |
|----------------------------------------------------------------------------------------------------|----------------------------------------------------------------------------------------------------|----------------------------------------------------------------------------------------------------|
| <ul> <li>. Je propose à mon client de patienter quelques<br/>jours, le temps que les actes soient enregistrés<br/>dans le système informatique, puis de retourner<br/>sur son espace client pour réaliser les actes<br/>souhaités.</li> <li>. J'informe mon client qu'il peut consulter ses<br/>contrats sur son espace personnel en attendant<br/>l'enregistrement de l'acte.</li> </ul> | Votre espace client pour consulter votre contrat ou effectuer un<br>grand nombre d'actes :<br>. 100% sécurisé<br>. Disponible 7j/7 24h/24<br>. Rapidité et simplicité<br>. Procédure administrative allégée<br>. Liberté et autonomie<br>. Disponible aussi sur l'application mobile GMF (IOS et android)<br>contrats monosupport et multisupports. | <i>PENSEZ-Y</i> !<br>Vérifiez les coordonnées de votre client. Si<br>elles sont erronées, j'authentifie mon appel,<br>je qualifie une demande et je saisis la<br>modification sur VTA. |

Bonnes pratiques ! Votre client vous informe d'une anomalie qui n'est pas citée dans les cas de blocage du guideline. Adoptez le réflexe «Service Tech» ! Retrouvez le mode op du service Tech sur tousinfluenceursvie.fr

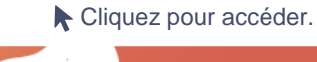

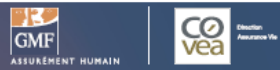

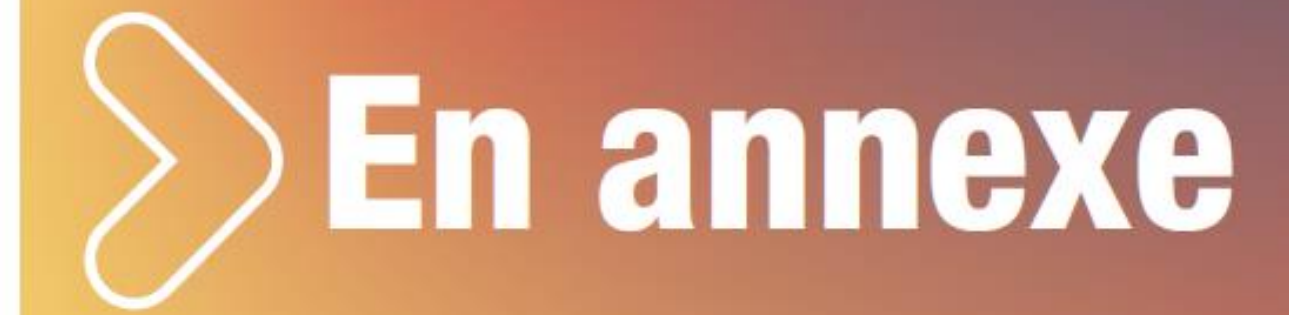

#### **Cartographie Selfcare Vie GMF Monosupport**

| Actes Selfcare<br>disponibles | Support  | Seuils de l'acte                                     | Application du<br>DDC           | Moyens de paiement                                                                      |  |
|-------------------------------|----------|------------------------------------------------------|---------------------------------|-----------------------------------------------------------------------------------------|--|
| Versement ponctuel            | gmf.fr   | 99 999€ par acte et 99 999€ sur 1 année glissante    | NA                              | RIB (prélèvement) OU CB (dans la limite du<br>plafond autorisé par la banque du client) |  |
| Versement régulier            | gmf.fr 📃 | 8 300€ par acte et 99 999€ sur 1 année glissante     | NA                              | RIB (prélèvement)                                                                       |  |
| Rachat partiel                | gmf.fr 📃 | 4 000€ par acte et 12 000€ sur 1 année glissante     | NA                              | RIB (virement) OU<br>Chèque seulement si pas de RIB enregistré                          |  |
| Rachat total                  | gmf.fr 🛄 | NA                                                   | NA                              | NA                                                                                      |  |
| Ajout de compte bancaire      | gmf.fr   | NA                                                   |                                 | NA                                                                                      |  |
| Demande d'avance              | gmf.fr 🔲 | Le client bascule vers un parcours qui lui permet de | télécharger un formulaire PDF p | personnalisé à renvoyer à GMF Vie.                                                      |  |

lnternet

Application mobile

NA : non applicable

Version MEP juin 2025

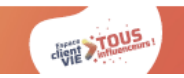

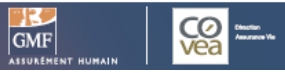

#### **Cartographie Selfcare Vie GMF Multisupports**

| Actes Selfcare disponibles | Support                                                                                                    | Seuils de l'acte                                      | Application du DDC                                   | Moyens de paiement                                                |
|----------------------------|----------------------------------------------------------------------------------------------------|-------------------------------------------------------|------------------------------------------------------|-------------------------------------------------------------------|
| Versement ponctuel         | gmf.fr                                                                                                    | 50 000€ par acte et 99 999€ sur 1 année<br>glissante  | 2 500 € à l'acte OU<br>4 000 € sur l'année glissante | RIB (prélèvement) OU CB jusqu'à 4 999 €                           |
| Versement régulier         | gmf.fr Application GMF                                                                                                    | 99 999 € sur 1 année glissante                        | 4 000 € sur l'année glissante                        | RIB (prélèvement)                                                 |
| Rachat partiel             | gmf.fr                                                                                                    | 20 000 € par acte et 99 999€ sur 1 année<br>glissante | NA                                                   | RIB (virement) OU<br>Chèque seulement si pas de RIB<br>enregistré |
| Rachat total               | gmf.fr                                                                                                    | 5 000 €                                               | NA                                                   | RIB (virement) OU<br>Chèque seulement si pas de RIB<br>enregistré |
| Arbitrage                  | gmf.fr Application GMF                                                                                                    | 2 actes maximum sur 1 année glissante                 | Dès 1€                                               | NA                                                                |
| Ajout de compte bancaire   | gmf.fr Definition GMF                                                                                                    | Ì NA NA<br>NA NA                                      |                                                      | NA<br>NA                                                          |
| Demande d'avance           | emande d'avance gmf.fr 📃 Le client bascule vers un parcours qui lui permet de télécharger un formulaire PDF personnalisé à renvoyer à GMF Vie. |                                                       |                                                      |                                                                   |

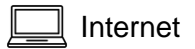

Ļ

Application mobile

NA : non applicable

Version MEP juin 2025

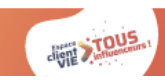

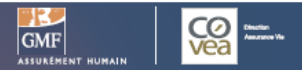

#### **Cartographie documents Selfcare Vie GMF par contrat**

| Documents<br>disponibles                             | Support  | Alitnéo - Compte Libre Croissance - Fréquence Epargne – Option PEP - Opti PERP<br>Temps 9 - Plein Cap 2000 - Compte Energie Europe - Action 50 - Multéo Série 1 Série 2 - Certigo |           | PER<br>Cadencéo                            |
|------------------------------------------------------|----------|----------------------------------------------------------------------------------------------------|-----------|--------------------------------------------|
| Notice du contrat                                    | gmf.fr 🛄 | Document PDF téléchargeable en ligne                                                                                                    |           | Document PDF<br>téléchargeable<br>en ligne |
| Fiche technique de contrat                           | gmf.fr 🛄 | Document PDF téléchargeable en ligne                                                                                                    | NA        | Document PDF<br>téléchargeable<br>en ligne |
| Relevé d'informations<br>trimestriel                 |          | Document PDF téléchargeable en ligne<br>uniquement pour Multéo Série 1 Série 2 et Certigo                                                                                         | NA        | NA                                         |
| Relevé d'informations<br>annuel                      | gmf.fr 💻 | Document PDF téléchargeable en ligne                                                                                                    |           | Document PDF<br>téléchargeable<br>en ligne |
| Imprimé Fiscal Unique                                | gmf.fr   | Document PDF téléchargeable en ligne des 5 dernières années disponibles (1 document par an)                                                                                       |           | Document PDF<br>téléchargeable<br>en ligne |
| Relevé de situation à date<br>de la demande          | gmf.fr   | Document non téléchargeable en ligne<br>Le client peut faire une demande en ligne pour recevoir le document par voie postale (Backoffice)                                         |           | NA                                         |
| Formulaire de modification<br>de clause bénéficiaire | gmf.fr   | Le client bascule vers un parcours qui lui permet de télécharger un formulaire PDF personnalisé selon sa situation, à r<br>GMF Vie.                                               | envoyer à | NA                                         |

Internet NA : non applicable

Version MEP juin 2025

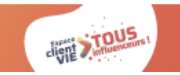

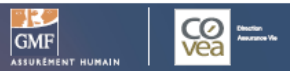

#### Selfcare DocMap

#### POUR TROUVER, PLUS BESOIN DE CHERCHER.

Selfcare DocMap vous indique comment accéder aux ressources Selfcare dont vous avez besoin en quelques clics seulement. Suivez le guide !

#### https://tousinfluenceursvie.fr/gmf/selfcare-docmap/

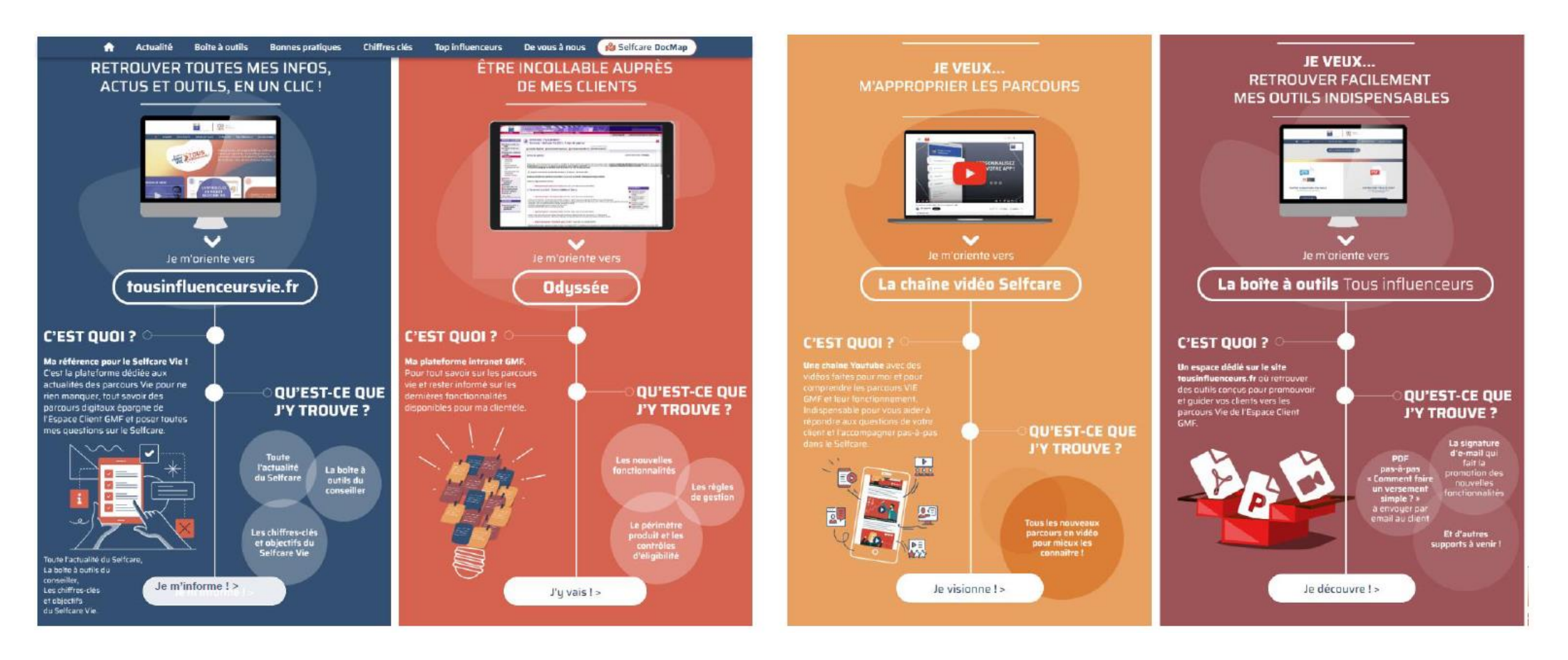

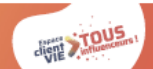

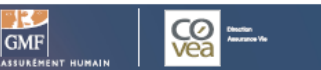

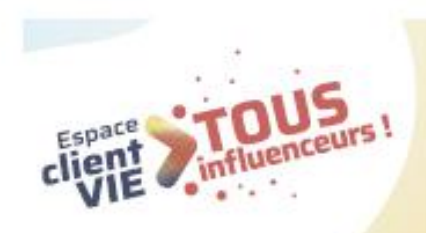

### Autonomie, rapidité, sécurité, 24/7... J'en parle à chaque occasion ! ?? tousinfluenceursvie.fr

Une question ? Un conseil ? N'hésitez pas à nous envoyer un mail : tousinfluenceursvie@covea.fr

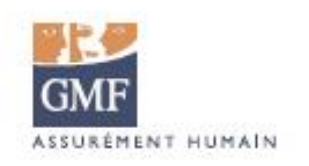

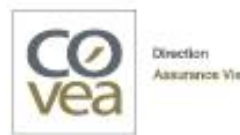